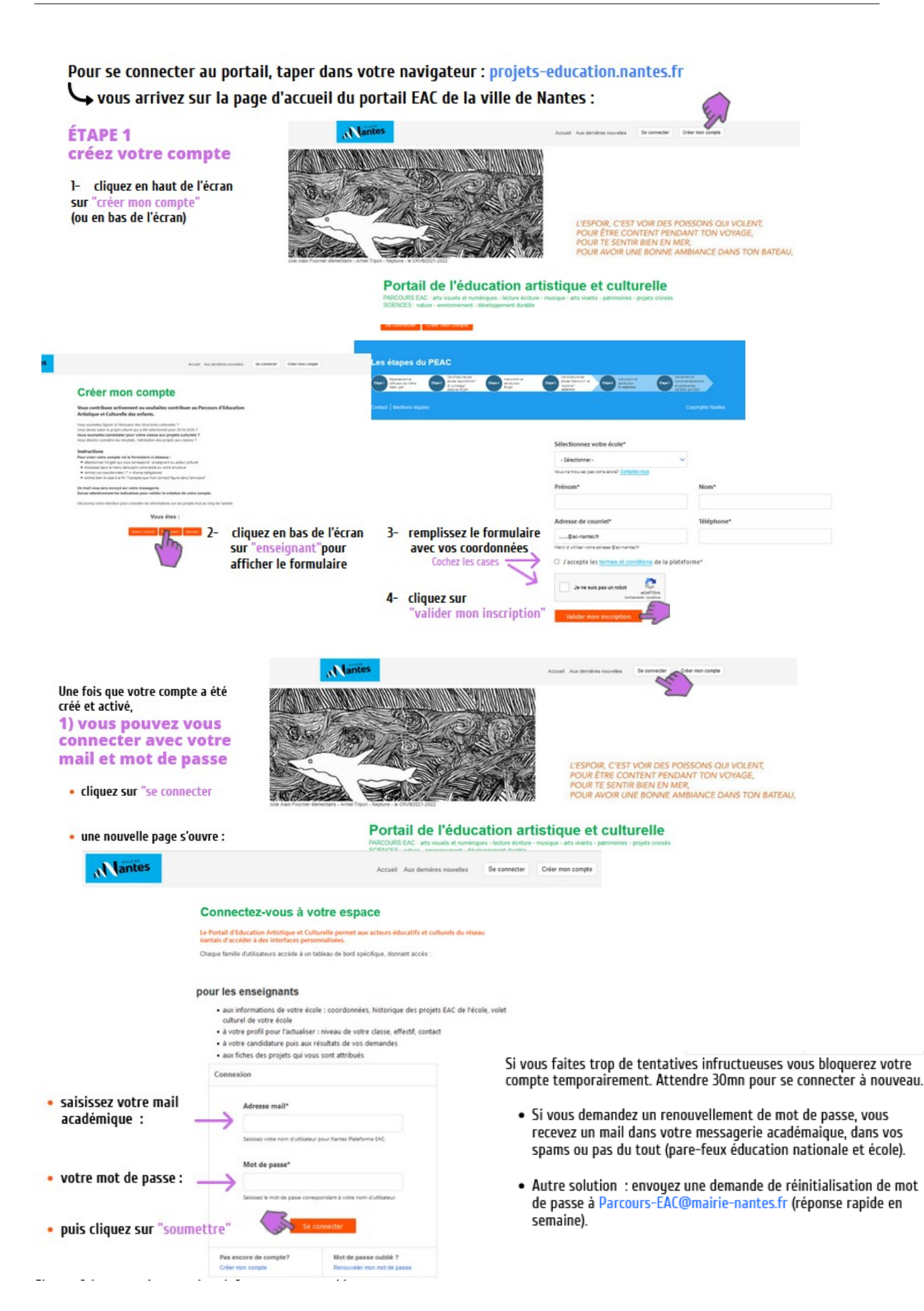

# Sur votre tableau de bord, vous pourrez modifier votre classe, votre école, faire vos souhaits et voir vos attributions :

# Tableau de bord enseignant

#### Anne-Pascal - Marquet-Seynhaeve

Informations du moment : rdv sur "aux dernières nouvelles"

#### Le parcours d'éducation artistique et culturelle

- Pour organiser le PEAC des enfants, vous avez à votre disposition : • sur candidature : le répertoire des propositions
- Sur candidature : le repertoire des propositions
  <u>foffre des équipements nantais</u> : pour réserver directement visite au musée, séance au planétarium,...
- l'annuaire des structures culturelles : pour trouver les contacts des partenaires culturels par domaine
- le kiosque-actualités : pour profiter des événements et offres complémentaires pendant l'année

#### Candidature aux projets du répertoire 22-23

En juin : 80 propositions | 60 écoles candidates représentant 280 classes | plus de 300 attributions

- En septembre : plus de 100 propositions | 1 250 places-classes à attribuer
- Les actions "découvrir" et les itinéraires "explorer" apparentés (même domaine, esthétique, catégorie) sont rangés dans la même famille. Au moment de votre candidature, vous pouvez indiquer votre préférence en mentionnant explicitement l'action souhaitée.
- Co-construction pour les projets "approfondir" et "jumelage" : ces partenariats engagent les partenaires éducatifs et culturels à construire puis à conduire les projets conjointement.
- Pour les projets ciblés, il est nécessaire de bien différencier les propositions ciblant un quartier ou une école strictement des propositions priorisant un quartier ou une école pour lesquelles la candidature d'autres classes est tout à fait possibile.
- Certains projets nécessitent une candidature à part (calendrier et modalités spécifiques) : Ecole et cinéma, Conservatoire, Séquoia, La page blanche avec le CRV. Vous n'avez pas à les sélectionner dans vos souhaits.
- Avant de candidater, allez consulter les propositions en détail : <u>cliquez ici</u>
- Tuto: accéder aux infos de l'école, actualiser la liste des classes et enseignants sur la fiche école, candidater, consulter souhaits en cours... cliquez ici

#### Selon votre situation, merci de suivre le chemin :

- vous n'avez jamais créé votre classe :
  - 1- vérifiez que votre école est la bonne ("mon école")
  - 2- créez votre classe en cliquant sur le bloc jaune "créer ma classe"
  - 3- le bloc jaune "candidater" apparaitra alors pour vous permettre d'accéder aux candidatures
- vous êtes toujours dans la même école d'affectation :
- 1- actualisez les informations sur votre classe : niveau, effectif ("ma classe")
- 2- puis cliquez sur le bloc jaune "candidater"
- · vous avez changé d'école d'affectation :
  - 1- supprimez votre ancienne classe ("ma classe")
  - 2- modifiez votre école en sélectionnant votre nouvelle école ("mon profil")
  - 3- cliquez sur le bloc jaune "créer ma classe"
  - 4- cliquez sur le bloc jaune "candidater"

#### Précision pour l'instruction partenariale\*

- Constitution des commissions : circonscriptions nantaises, conseillers pédagogiques départementaux, coordo REP, services de la ville, acteurs culturels.
- Les commissions s'appuient sur l'argumentaire des candidatures et la cohérence des demandes des écoles.
- Une instruction en 2 étapes :
  - 1ère étape : chaque souhait reçoit un avis "très favorable", favorable", "non favorable" (1 critère non respecté : niveau, nombre de classes par école, quartier si exclusivité).
  - 2ème étape : chaque souhait "très favorable" ou "favorable" devient "attribué" ou "non attribué".
- Les classes sans attribution se voient proposées des places disponibles offrant des opportunités à saisir (ou pas).
- Des places peuvent se libérées, elles seront proposées à de nouvelles classes avec priorité donnée aux classes sans projet et aux REP mais aussi en cohérence avec les autres projets attribués au sein de l'école.

#### Bienvenue

Toute l'année, le portail est un outil pour construire et suivre le parcours EAC de votre classe.

Les nombreuses ressources sont autant d'occasion pour vous de faire de la culture un sujet régulièrement présent au sein de vos enseignements.

Mon profil

Modifier mon mot de passe

Déconnexion

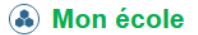

Agenets Maternelle

Modifier mon école Voir infos, historique PEAC, projet culturel

# Accéder aux infos de l'école

- connectez-vous à votre compte personnel
- connectez-vous sur le compte de l'école pour les directeurs-trices déchargé.e.s de classe
  - pour les directeurs-trices en charge de classe, le compte école ne permettant pas plus de fonctionnalités, préférez l'utilisation de votre compte individuel plutôt que de passer de l'un à l'autre
- sur le tableau de bord, vous trouverez à droite plusieurs liens cliquables en bleu : voir infos, historique EAC, projet culture (pour y saisir l'argumentaire des candidatures) :

 consulter la fiche école : pour la mise à jour des informations de l'école, envoyez-moi les modifications à effectuer : nombre de classes, directeur-trice

# Actualiser la liste des classes et enseignants

La liste des classes qui s'affiche est déterminée par les candidatures que les enseignants ont formulés dans l'école sur les dernières années et l'actualisation qu'ils font (classe et école).

Les infos erronées peuvent être modifiées en partie par chaque enseignant :

- <u>un enseignant qui n'apparaît pas sur la liste de l'école :</u>
  - soit il n'a pas créé de compte : cliquer sur "créer mon compte". Un enseignant arrivant dans l'académie peut utiliser son ancienne adresse. Quand la nouvelle sera active, me la transmettre pour mettre à jour le compte et permettre aux partenaires culturels d'avoir la bonne.
  - soit il n'a pas activer son compte : bien relever dans la messagerie académique, son courrier OU vérifier les spams
  - soit il n'a pas créé de classe. Pour créer sa classe, rdv sur tableau de bord, cliquer sur le cartouche jaune "créer ma classe"
  - soit il est rattaché à une autre école sur le portail. Pour changer d'école sur le portail, rdv sur tableau de bord, supprimer sa classe PUIS modifier son école).
- <u>un enseignant ayant quitté votre école</u> devra d'abord supprimer sa classe puis se rattacher à sa nouvelle école pour créer sa nouvelle classe et candidater. Cette manipulation le fera disparaître de la liste de votre école.
- <u>un enseignant ayant changé de niveau</u> doit aussi changer cela sur son tableau de bord.
- <u>pour les enseignants ayant quittés une école</u>, transmettez-nous nom et raison si vous la connaissez (retraite, autre école, autre ville) et nous ferons le nécessaire à <u>Parcours-EAC@mairie-nantes.fr</u>

Bienvenue

Toute l'année, le portail est un outil pour construire et suivre le parcours EAC de votre classe.

Les nombreuses ressources sont autant d'occasion pour vous de faire de la culture un sujet régulièrement présent au sein de vos enseignements.

Mon profil Modifier mon profil Modifier mon mot de passe Déconnexion

Mon école
 Agenets Maternelle
 Modifier mon école

Coordonnées

ire éducatif : Territoire Nord

Fellonneau Maternelle

4. Hauts-Payés Saint-Félix

Voir infos, historique PEAC, projet culturel

Fellonneau Maternelle

Argumentaire pour les candidatures

Tel: 02.40.74.22.59 Email: ce.0440706d@a

Circoncription: Nantes IV Education prioritaire: Hors REP

## Candidater

- 1) Vous arrivez sur votre tableau de bord (votre nom apparaît en haut de l'écran)
  - vous devez créer votre classe, pour cela, cliquez sur le cartouche jaune "créer ma classe" :

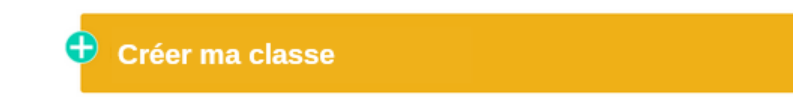

· remplissez les informations et enregistrer votre classe

2) Vous pouvez alors candidater, le cartouche jaune devient "Candidature" :

🕀 Candidature

- cliquez sur le "+" pour ouvrir l'écran suivant :
- cliquez alors sur la famille de votre choix :

| La classe beneficiera d'une rencontre culturelle :<br>concert, spectacle, séance de cinéma<br>• Candidature en septembre<br>• Résultat en octobre | 16- Spectacle<br>26- Visite-atelier<br>sciences         | • | 19- Visite-atelier<br>patrimoine<br>27- Atelier créatif<br>numérique (Canopé) | 23- Visite-atelier<br>pluriculturel | ۲ |
|----------------------------------------------------------------------------------------------------|---------------------------------------------------------|---|-------------------------------------------------------------------------------|-------------------------------------|---|
| Candidature en septembre  Résultat en octobre                                                                                                    | 26- Visite-atelier<br>sciences                          | ۲ | 27- Atelier créatif<br>numérique (Canopé)                                     | 06-Le monde de                      |   |
| • Kesultat en octobre                                                                                                    | 26- Visite-atelier<br>sciences<br>04- tinéraire créatif | • | 27- Atelier créatif<br>numérique (Canopé)                                     | 08- Le monde de<br>l'écrit          | æ |

• une fenêtre s'ouvre :

| Projet                        | Structure | Niveaux     | Période                   | Tarif                                                       | Précision                                                                                                    |
|-------------------------------|-----------|-------------|---------------------------|-------------------------------------------------------------|----------------------------------------------------------------------------------------------------|
| 1- "Le Cri des<br>Ainuscules" | Pannonica | MS GS       | lundi 14 novembre<br>2022 | par enfant : 1€ en<br>REP+, REP et à aider /<br>4€ hors REP | Salle Pannonica : pas<br>d'accès aux<br>personnes à mobilité<br>réduite.                                          |
| 1- "Couac"                    | Pannonica | CM1 CM2 CUS | octobre 2022              | par enfant : 1€ en<br>REP+, REP et à aider /<br>4€ hors REP | 2 classes de la même<br>école : concert dans<br>les classes possible<br>mais préférable dans<br>une salle dédiée. |

- vous devez cocher la case "Pour que votre candidature..." et compléter l'argumentaire le cas échéant
- puis dans le champ libre « vous pouvez préciser..." vous pouvez saisir le nom d'un projet en particulier et justifier votre demande le cas échéant
- enfin vous devez cliquez sur le cartouche rouge "sélectionner cette famille de projets"

Vous verrez vos vœux apparaître sur votre tableau de bord.

Vous pouvez en faire 4.

Vous ne pouvez pas les modifier mais vous pouvez les supprimer un par un et en faire d'autres jusqu'au 19 septembre au soir.

# TUTO POUR LE PORTAIL EAC - NANTES (mise à jour : 15 sept 22)

## consulter les souhaits en cours

•

- rdv sur le portail : https://projets-education.nantes.fr/
- connectez-vous à votre compte personnel ou au compte de l'école pour les directeurs-trices déchargé.e.s de classe
- sur le tableau de bord cliquez sur le bloc bleu "les projets et les candidatures"
- puis sur le bloc vert "souhaits des classes" :

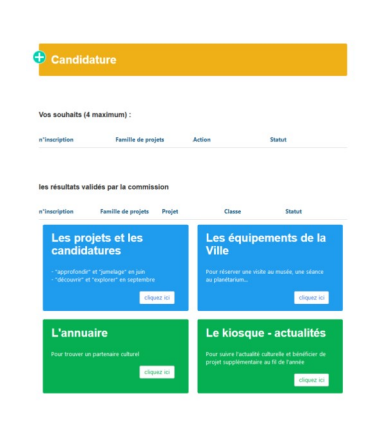

#### Suivi des projets / école

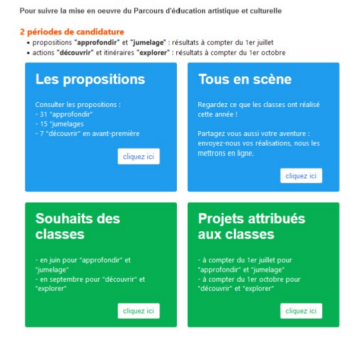

pour filtrer votre école, tapez le nom dans le champ "école", puis cliquez sur "appliquer", la liste des souhaits de votre équipe apparaîtra :

| Etape 2 - Souhaits                            |       |           |  |
|-----------------------------------------------|-------|-----------|--|
| Masquerade                                    |       |           |  |
| Masquerade as O                               |       |           |  |
| Changer                                       |       |           |  |
| Accueil » Administration » Etape 2 - Souhaits |       |           |  |
| 840 Nombre de souhaits                        |       |           |  |
| Famille de projets                            | Ecole | Créer par |  |
| - Tout - 🗸                                    |       |           |  |
| Appliquer                                     |       |           |  |